$\rm CSC5004/ASR8$  — Cloud Computing Architectures

## Practical

## contain.sh

Namespaces, control groups, overlay filesystem and networking

Mathieu Bacou mathieu.bacou@telecom-sudparis.eu

2021 – 2022 Télécom SudParis Institut Mines-Télécom & Institut Polytechnique de Paris

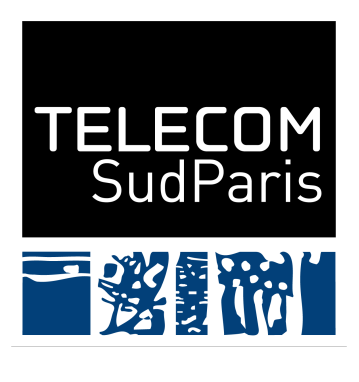

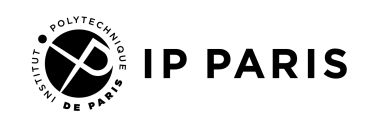

# Part I. Introduction

## 1. Overview

Containers are a lightweight form of virtualization at the level of the operating system (OS). The principle is to expose a virtual, isolated and constrained, view of the OS to a process. To build the core of a container, you need two features from the Linux kernel:

**namespaces** isolation from the OS; **control groups (cgroups)** resource limits and monitoring.

Additionally, modern container engines provide higher-level administration features, among them:

**process management** spawn a new process in a container; **overlay filesystem** filesystem made from read-only, de-duplicated layers; **networking** configuration of the isolated network.

On top of this, you can have capabilities to represent applications as containers, to implement the paradigm of micro-services, but those orchestrating features are out of the scope of this lesson.

In this practical, you will build a Bash script called contain.sh to run a command in a container crafted by hand that presents the previously listed features, and with minimal configuration (memory and CPU limits, networking...). You will first setup the environment in part II, and then execute the container's command in part III, piling namespaces one by one. Afterwards, part IV will guide you in applying control groups to the command. At this point, isolation and limits are done, and it is time to provide an overlay filesystem to the container in part V, and then networking in part VI.

## 2. Prerequisite

Containers are built from Linux kernel's features, so you will need a Linux installation. In particular, the subject is written for control groups v1. You can check it by issuing the command ls /sys/fs/cgroup: it should display at least directories named memory and cpu. You also need to work on an ext4

filesystem for features needed to set up the filesystem views of containers. If not available, you can use an Ubuntu virtual machine from Google Cloud Platform, but programming directly in the VM might be less convenient.

The practical proposes to write the container engine in Bash, so knowledge of shell scripting is assumed. Other languages can be used, but the practical is written to use files, OS and shell facilities. Languages may also provide (possibly via libraries) more convenient interfaces that you can use at your own discretion.

## Part II. Setup

In this part, you fetch a container image that will be used in your tests, and you set cgroups up for future usage.

## 3. Container image

Managing container images a-la Docker is not a goal of this practical, however your container will have an overlay filesystem to run in. Thus, it needs a base image. In this practical, you will use Docker's image of Python<sup>1</sup>, that has been extracted as a static tarball. This way, you can write any example you want with a Python program, or use its embedded HTTP server implementation.

## Information

You do not need it for this practical, but know there are two ways to extract a Docker image:

- export the content of a created container with docker export CONT NAME | gzip > conting.tgz;
- 2. save the content of a local image with docker image save IMG\_NAME | gzip > img.tgz.

In both cases, the content is extracted as a Tar archive to stdout, so one has to redirect it, e.g. to gzip to compress it.

<sup>&</sup>lt;sup>1</sup>Python image on Docker Hub: https://hub.docker.com/\_/python/.

#### 4. cgroups setup

Jump into your work directory and execute the command in listing 1.

```
Listing 1: Download extracted Python container image
```

```
curl https://stark2.int-evry.fr/mbacou/csc5004/practicals/\
simple-container-engine/python3.tar.xz | tar -xz -C python3
```

#### Question 1

What is the role of a container image? How do you think you will use it in this practical when creating a container?

## 4. cgroups setup

We assume that the sysfs of the control groups is already mounted by your system. What you need to do here is to create a cgroup that will act as the parent of all your containers' cgroups, and to give your user the rights to manage cgroups underneath. We will limit the containers on memory and CPU usage, so we need to create the parent cgroups under the **memory** and the **cpu** controllers.

## Information

Control groups v1 are managed as hierarchies: under each resource controller, there is a root cgroup, that contains every process of the system. All other cgroups are children of this root cgroup, and you can create children to those cgroups, etc. In addition, children cgroups inherit limits of their parent cgroup.

Execute the commands in listing 2: the first one creates the parent cgroups under the **memory** and the **cpu** controllers, and the second one sets your current user as their owner.

Listing 2: Setup control groups

```
sudo mkdir /sys/fs/cgroup/{memory,cpu}/containers
sudo chown -R $(id -u):$(id -g) /sys/fs/cgroup/{memory,cpu}/containers
```

# Part III. Execute the command in isolation: namespaces

The starting point is to execute a specified command inside a namespace. You will use the command **unshare** to do so.

### Information

2

5

7

unshare is a thin wrapper around the syscall of the same name. You can explore the use of the command with man 1 unshare, and complete this with man 2 unshare for the documentation of the syscall. The subject will warn you about pitfalls, however you will have to read the manual to answer a few questions related to **unshare** and its behavior.

## 5. Base running script: contain.sh

Actually, for some namespaces, additional steps will be required to configure the isolated resources from inside the namespace. Thus, our script contain.sh will run another script named continit.sh inside the namespaces; the latter will make the necessary configuration before **executing** the command given by the user. This architecture is summarized in fig. 1.

Let's start by writing the base of contain.sh. It is shown in listing 3.

```
Listing 3: Base version of contain.sh.
```

```
#! /usr/bin/bash
1
3
  # Flags for the unshare command, completed one namespace at a time
  UNSHARE_FLAGS="
4
\mathbf{6}
  # Note that we fork to background
  unshare $UNSHARE_FLAGS ./continit.sh "$@" &
```

As you can see, the central command is **unshare**, that isolates a command (thus "unsharing" the current environment). Its first argument beside flags, is our script to configure resources from the inside, continit.sh, to which the argument list, i.e. the user command to run in the container, is passed as-is. For now, the list of flags for **unshare** is empty so no namespace is created.

Listing 4 gives the initial code of continit.sh.

5. Base running script: contain.sh

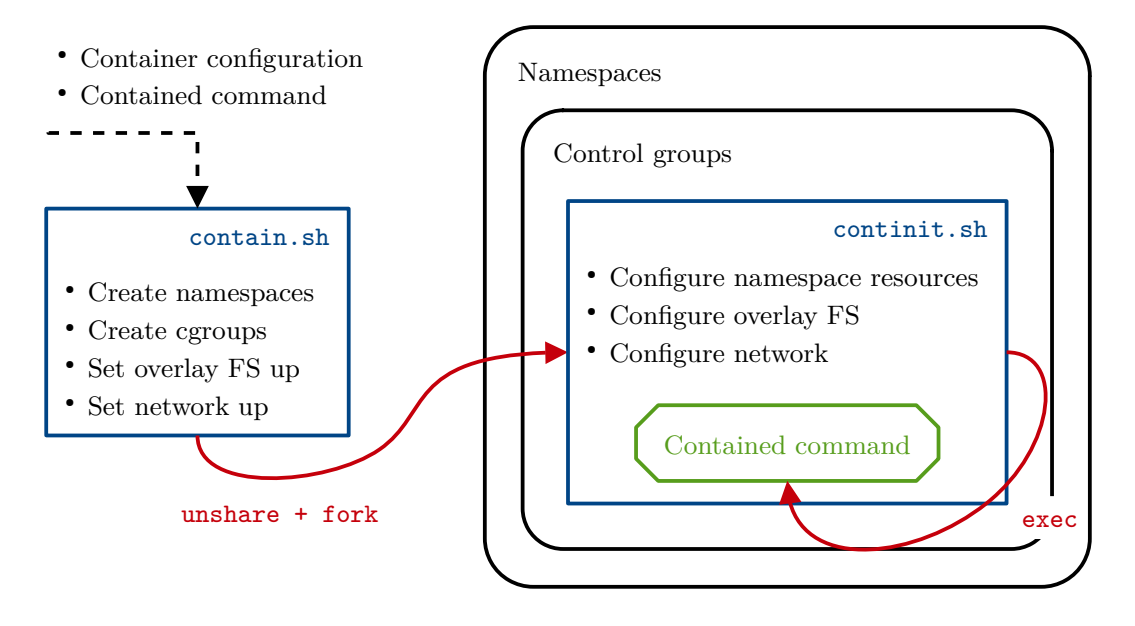

Figure 1: Architecture of the simple container engine, contain.sh.

Listing 4: Base version of continit.sh.

```
1
   #! /usr/bin/bash
\mathbf{2}
3 # Print the command to run (with a delimiter "!" to show Bash words)
4
   cmd=$1
5
  shift
  echo -n "cmd: $cmd"
6
7
   for word in "$@"; do
        echo -n " ! $word"
8
9 done
10
  echo
11
12\, # Replace the current process with the command to run
13 exec "$cmd" "$@"
```

#### **Question 2**

Why do we use exec to run the user's command? Think of what processes are spawned in the container, and of their PIDs.

Once both scripts are written (and a chmod u+x contain.sh continit.sh is done), test them. You can use the command given in listing 5, which is a good example to show you the effect of each namespace you will add afterwards.

### 6. User namespace

Listing 5: Test command.

```
./contain.sh \
    bash -c 'echo User $(id -u), PID $$ \($(expr $(ps | wc -1) - 4) processes\), \
    hostname $(hostname), $(ip link | grep -c "^[0-9]*:") network interfaces'
```

## Question 3

- Can you identify what namespaces are tested by this command?
- The command calls **bash**: where is the executed binary located?
- Why is it important to write the command to **bash** inside single quotes?

## 6. User namespace

We begin with the **user** namespace, because creating other namespaces requires privileges that are given when creating a **user** namespace.

## Warning

Creating a user namespace without elevated privileges requires a sysctl configuration knob to be set. This is most probably the case, but you can check it with sysctl kernel.unprivileged\_userns\_clone: it must say that the value is 1. If this is not the case, run the following command: sudo sysctl kernel.unprivileged\_userns\_clone=1. Note that this setting *does not survive a reboot*.

Add the flags --user --map-root-user to UNSHARE\_FLAGS to create the user namespace. Then, test your scripts again to confirm that the flag had an effect

### **Question 4**

- What does the **--user** flag do exactly?
- What does the --map-root-user do? What does it mean in practical terms?
- What do you expect to see when running the test command?

## 7. Hostname namespace

Now we add the **uts** namespace, which is used in practice to isolate the hostname.

Add the --uts flag to UNSHARE\_FLAGS. Then, modify continit.sh to set the hostname inside the namespace (use the command hostname) with the value given as its first argument, and update contain.sh to pass the hostname to it (the hostname should also become an argument of contain.sh).

Test your scripts again; don't forget to pass the hostname as an argument to contain.sh.

### **Question 5**

What do you expect to see when running the test command?

## 8. PID namespace

Now we add the pid namespace.

Add the --pid --fork flags to UNSHARE\_FLAGS. The second flag tells unshare to fork to run the given command. This is necessary to make the command the "init" process (PID 1) of the namespace.

#### Warning

If you forget the **--fork** flag, you will get the following error: "bash: fork: Cannot allocate memory".

Test your scripts again.

#### Question 6

- Why is it necessary to have an "init" (PID 1) process in the container? Think of the special role of PID 1 in UNIX systems.
- What do you expect to see when running the test command?

## 9. Network namespace

Now we add the **net** namespace. Note however that we won't be doing any networking configuration until part VI.

Add the --net flag to UNSHARE\_FLAGS.

Test your scripts again.

## **Question 7**

What do you expect to see when running the test command?

## 10. Mount namespace

Finally, we add the mount namespace. Despite not integrating the overlay filesystem for now (until part V), this is the most complex namespace to set up.

Start by adding the --mount to UNSHARE\_FLAGS, and run the test command.

### **Question 8**

You will not see any difference yet: why is that so? Take the time to understand what the mount namespace isolates exactly.

As said just before, we ignore the overlay filesystem for now. To emulate this, in contain.sh, we will create a folder for the container and *bind-mount* the folder of the image to this new folder (note that we need superuser privileges to use mount). The image (or rather, its folder) should now become an argument to contain.sh. The path to this folder is passed to continit.sh in the unshare call. A summary of these modifications is given in listing 6.

Listing 6: Container filesystem setup (without overlay filesystem) in contain.sh.

```
hostname=$1
 1
2 \text{ image}=$2
3
   shift 2
4
   # . .
  # The name of the container's FS directory is built from the given hostname and
5
6
   # image name
   contfs=$image-$hostname
7
8
  # Use --parents to ignore error when directory exists
   mkdir --parents "$contfs"
9
10
   # Simulate mounting the overlay FS by bind-mounting the image directory
   sudo mount --rbind "$image" "$contfs
11
12
   unshare $UNSHARE_FLAGS ./continit.sh "$hostname" "$contfs" "$@" &
13
```

Then, the main work is done in continit.sh. In this script, we change the working directory to the container's filesystem and mount special filesystems (proc, sysfs and tmpfs), before using chroot to change the root of the running process to the current directory. This is shown in listing 7.

## Information

chroot (a wrapper command and a syscall) changes the apparent root directory of the process. In some way, it is a limited form of containerization, and is still used to implement complete containerization solutions.

Listing 7: Container filesystem setup in continit.sh.

```
hostname=$1
 1
 2
   fs=$2
3
   shift 2
 4
   # . .
   # Change current directory to the container's filesystem
5
\mathbf{6}
   cd "$fs
   # Mount special filesystems
7
  mount -t proc proc proc
8
9
   mount -t sysfs none sys
10 mount -t tmpfs none tmp
11
12 # Execute chroot and make it execute the container's command
   exec chroot . "$cmd" "$@"
13
```

Test your scripts again (don't forget to add the image name "python3" to the command line) by running the command ls /home inside your container.

## **Question 9**

- Why is the container's filesystem mounted from contain.sh?
- Why are the special filesystems proc, sysfs and tmpfs mounted from continit.sh?
- What do you expect to see when running the new test command ls /home?

To finish, clean up by unmounting the container's filesystem with sudo umount.

## 11. Summary: namespace isolation

As a reference, listings 8 and 9 give examples of the scripts you should have at this point.

Listing 8: contain.sh: namespace isolation.

```
1 #! /usr/bin/bash
2
3 hostname=$1
4 image=$2
5 shift 2
6
```

#### 11. Summary: namespace isolation

```
7\, # Flags for the unshare command, completed one namespace at a time
 8 UNSHARE_FLAGS="--user --map-root-user\
9
       --uts\
10
        --pid --fork\
       --net\
11
        --mount"
12
13
14\, # The name of the container's FS directory is built from the given hostname and
15 # image name
16 contfs=$image-$hostname
17~ # Use --parents to ignore error when directory exists 18~ mkdir --parents "$contfs"
19 # Simulate mounting the overlay FS by bind-mounting the image directory
20 sudo mount --rbind "$image" "$contfs"
21
22 # Note that we fork to background
23 unshare $UNSHARE_FLAGS ./continit.sh "$hostname" "$contfs" "$@" &
```

Listing 9: continit.sh: namespace isolation.

```
1 #! /usr/bin/bash
2
3
  hostname=$1
   fs=$2
4
5
  shift 2
\mathbf{6}
  cmd=$1
7
8 shift
9
  echo -n "cmd: $cmd"
10~{\rm for} word in "$@"; do
       echo -n " ! $word"
11
12 done
13 echo
14
15 # HOSTNAME
16 hostname "$hostname"
17
18 # MOUNT
19 # Change current directory to the container's filesystem
20 cd "$fs"
21 # Mount special filesystems
22
   mount -t proc proc proc
23 mount -t sysfs none sys
24\, mount -t tmpfs none tmp
25
26\, # Replace the current process with the command to run
27\, # Execute chroot and make it execute the container's command
28
   exec chroot . "$cmd" "$@"
```

Now that isolation is set up, the next step is to put resource limits on the container using cgroups.

# Part IV. Put resource limits on the command: control groups

Control groups (cgroups) are controlled from the shell via the special filesystem cgroup, that is usually mounted by your distribution under /sys/fs/cgroups. The interface consists in:

- creating directories with mkdir<sup>2</sup>;
- displaying file content with cat;
- writing to files with echo value > controlfile.

All the work in this part is done in contain.sh, before calling unshare. This script will now take as additional parameters the memory and CPU limits, expressed respectively in MB and in percentage of CPU.

## 12. Memory control group

First, we must create the container's cgroup, using mkdir under the parent cgroup created in section 4. Then, we write the memory limit to the cgroup's file memory.limit\_in\_bytes.

This will create and set up the cgroup. All that is left to do, is to jump into the cgroup by writing a PID in the cgroup's file cgroup.procs. We will write the PID of the current process, i.e. of contain.sh, so that the call to unshare, and its fork to continit.sh that then executes chroot before executing the user command, happen in the cgroup from the beginning.

We propose the addition of code shown in listing 10.

Listing 10: Memory control group setup in contain.sh.

```
1 # Parent cgroup of our containers' cgroups
2 PARENT_CGROUP=containers
3 # ...
4 memory_MB=$1
5 shift 1
6 # Convert memory limit from MB to B
7 memory=$(expr "$memory_MB" '*' 1024 '*' 1024)
8 # ...
```

 $<sup>^2\</sup>mathrm{As}$  you did in section 4 when you created parent c groups under the memory and cpu controllers.

```
9 memory_cgroup="/sys/fs/cgroup/memory/$PARENT_CGROUP/$hostname"
10 mkdir "$memory_cgroup"
11 echo $memory > "$memory_cgroup/memory.limit_in_bytes"
12
13 echo $$ > "$memory_cgroup/cgroup.procs"
```

## 13. CPU control group

The same steps are to be followed to set the CPU cgroup up.

To apply a limit, the file to write is cpu.cfs\_quota\_us: it sets the quota of a scheduler timeslice (in µs) allocated to the processes in the cgroup.

## Information

The files cpu.cfs\_period\_us and cpu.cfs\_quota\_us control the scheduler of the Linux kernel, called Completely Fair Scheduler (CFS). The former sets the period of scheduling, in µs, while the latter sets the amount of time, in µs, allocated to the processes during a timeslice.

## Question 10

What are the effects of setting:

- a shorter or longer scheduling period?
- a lower or higher quota allocation?

Also, what are the downsides?

The interface of our script contain.sh asks for a percentage of CPU, so this value must be converted to a quota in µs with a simple computation shown in listing 11 that reads the scheduler allocation period from cpu.cfs period us.

Listing 11: Conversion of CPU allocation in contain.sh.

```
# ...
 1
\mathbf{2}
  memory_MB=$1
3 cpu_perc=$2
4
  shift 2
5 # ..
6 cpu_cgroup="/sys/fs/cgroup/cpu/$PARENT_CGROUP/$hostname"
7
  mkdir "$cpu_cgroup"
  echo $(expr "$cpu_perc" '*' $(cat "$cpu_cgroup/cpu.cfs_period_us") / 100) > \
8
9
        "$cpu_cgroup"/cpu.cfs_quota_us
10
11 echo $$ > "$cpu_cgroup/cgroup.procs"
```

## 14. Summary: resource limits

Test your script. Don't forget that you now need to pass the memory and CPU limits to contain.sh. You can try with the command shown in listing 12 to check that the containerized process indeed runs in the cgroups.

Listing 12: Test command for cgroups.

| ./contain.sh | mycont | python3 | 128 | 50 | bash | -c | 'cat | /proc/self/cgroup | grep | mycont ' |
|--------------|--------|---------|-----|----|------|----|------|-------------------|------|----------|
|              | 2      | 1 5     |     |    |      |    |      |                   |      |          |

Clean up by removing the container's cgroups with the **rmdir** command, as well as unmounting the mounted container filesystem like before.

As a reference, listing 13 gives an example of the script contain.sh you should have at this point.

Listing 13: contain.sh: resource limits.

```
#! /usr/bin/bash
 1
2
3 # Parent cgroup of our containers' cgroups
4 PARENT_CGROUP=containers
5
6 hostname=$1
7
   image=$2
8 shift 2
9 memory_MB=$1
10 cpu_perc=$2
11 shift 2
12 # Convert memory limit from MB to B
13 memory=$(expr "$memory_MB" '*' 1024 '*' 1024)
14
15 # Flags for the unshare command, completed one namespace at a time
16 UNSHARE_FLAGS="--user --map-root-user\
17
       --uts\
       --pid --fork\
18
19
       --net\
20
       --mount"
21
22 # The name of the container's FS directory is built from the given hostname and
23 # image name
24 contfs=$image-$hostname
25\, # Use --parents to ignore error when directory exists
26 mkdir --parents "$contfs"
  # Simulate mounting the overlay FS by bind-mounting the image directory
27
28 sudo mount --rbind "$image" "$contfs'
29
30 memory_cgroup="/sys/fs/cgroup/memory/$PARENT_CGROUP/$hostname"
31 mkdir "$memory_cgroup"
32 echo $memory > "$memory_cgroup/memory.limit_in_bytes"
33
34 cpu_cgroup="/sys/fs/cgroup/cpu/$PARENT_CGROUP/$hostname"
35 mkdir "$cpu_cgroup"
36 echo $(expr $cpu_perc '*' $(cat "$cpu_cgroup/cpu.cfs_period_us") / 100) > \
37
        "$cpu_cgroup"/cpu.cfs_quota_us
38
39 echo $$ > "$memory_cgroup/cgroup.procs"
40 echo $$ > "$cpu_cgroup/cgroup.procs"
```

```
41
42 # Note that we fork to background
43 unshare $UNSHARE_FLAGS ./continit.sh "$hostname" "$contfs" "$@" &
```

With this, the process is now properly containerized:<sup>3</sup> it is isolated from the host system, and resource limits are applied. Let's move forward with the implementation of common container engine features: usage of an overlay filesystem, and basic networking configuration.

# Part V. Reusable container images: overlay filesystem

In this part, you will replace bind-mounting the container image by mounting it in a proper overlay filesystem. In other words, the container will now run in a filesystem built as layers.

#### **Question 11**

- What is the container image in the container's filesystem layers?
- How are filesystem layers used in container images?
- How are filesystem layers used when running a container?
- What happens when a containerized process writes to a file?
- Specifically, why is it slow for a containerized process to write to a file provided by its image?

Creating an overlay filesystem is done by calling the **mount** command to mount a filesystem of type **overlay**. Mounting it actually involves four different directories:

- 1. the lowerdir, which contains the immutable base of the overlay filesystem;
- 2. the upperdir, which contains files that differ from the base layer;
- 3. the workdir, which serves as a working directory for the overlay filesystem driver, it has no correlation with the concepts of containerization seen in the lecture,

<sup>&</sup>lt;sup>3</sup>Except that a few namespaces and resource limits are missing, but those are trivial to add by following the same procedures.

4. the mountpoint, i.e., where to actually mount the overlay filesystem for use by the container.

#### Question 12

How do the lowerdir, upperdir and mountpoint map to the concepts of a running container filesystem as seen in the lecture?

The mountpoint folder will constitue the container's isolated root. Note that the path to the container's filesystem that is passed to **continit.sh** must be changed to point to the overlay filesystem mount point.

An example of commands to set the overlay filesystem up, replacing the previous commands in contain.sh to bind-mount the container's image, is given in listing 14. Nothing needs to be done in continit.sh.

Listing 14: Overlay filesystem setup in contain.sh.

```
1
   # ...
  # The name of the container's FS directory is built from the given hostname and
2
3 # image name
4
  contfs="$image-$hostname"
5 # Use --parents to ignore error when directories exist
6 mkdir --parents "$contfs"/{.diff,.workdir,run}
7
   # Mount the overlay FS under the container's directory, in "run"
  sudo mount -t overlay overlay \
8
9
       -o lowerdir="$image",upperdir="$contfs/.diff",workdir="$contfs/.workdir" \
10
       "$contfs/run"
11 # ...
12 unshare $UNSHARE_FLAGS ./continit.sh "$hostname" "$contfs/run" "$@" &
```

## Information

It is possible to pile overlay filesystems up, where the mount point (the run layer) of a filesystem is used as the **lowerdir** of another one. With this method, you can achieve image layers just like Docker.

Test your scripts. You can check the proper usage of the overlay filesystem with the commands in listing 15.

Listing 15: Test command for overlay filesystem.

```
# Create a file in the container, and check its presence
./contain.sh mycont python3 128 50 bash -c 'touch testfile; ls'
# Check the original image to see that the file is not present
ls python3
```

Clean up by removing cgroups as before, and unmounting the overlay filesystem with sudo umount python3-mycont/run.

# Part VI. Communicating with containers: networking

The final part of our minimal container engine is to give network capabilities to the container. There are two halves:

- 1. network configuration of the container;
- 2. network access to the container.

To achieve them, we will use virtual ethernet devices (veth) and a bridge.

## Information

This is the networking mode "bridge" in the Docker world.

#### Warning

The practical does not cover network access to the container from outside the host. To achieve this, one would create NAT routing rules with iptables to route packets between the container and the physical network device, which is a general network configuration task, and is not linked to creating a container engine.

## 15. Network configuration: virtual Ethernet

## Information

veth devices are *pairs of virtual Ethernet devices* provided by the Linux kernel: packets sent to one end are received on the other end, and vice-versa.

### **Question 13**

How do you use a veth pair to provide networking to a container? The rough idea is to use it to "traverse" the network namespace of a container.

veth pairs require basic IP configuration; contain.sh is to be modified to expect a new argument: the container's IP address. veth management and IP configuration is done by the command ip (note that we need superuser privileges to use this command).

Notice that a part of the network configuration must be done from inside the container (setting the IP address and the route), i.e. by continit.sh. However, the veth device will be inserted into the network namespace *after calling* unshare and starting the execution of continit.sh, because the namespace must exist; and the PID of its first process (as seen from outside the PID namespace) is required to insert the device into it. Thus, some synchronization is required to have the script wait until the interface is available.

To this end, we will use a named pipe with mkfifo, and redirect a file descriptor (FD) to it. When unshare is called and continit.sh is forked, the latter retains the open FDs. Thus, it can block on reading the FD, and receive the name of the container's veth device as well as its IP address.

To summarize:

- in contain.sh:
  - 1. get a new argument: the container's IP address,
  - 2. redirect a file descriptor to a pipe to be used for cross-namespace communication,
  - 3. launch continit.sh,
  - 4. create the veth pair and insert one end inside the container,
  - 5. send the container its name and its IP address via the pipe;
- in continit.sh:
  - 1. block reading from the pipe,
  - 2. configure the veth end inside the container.

An example of the scripts updates is given in listings 16 and 17.

Listing 16: veth configuration in contain.sh.

```
1 ipaddr=$1
2 shift 1
3 # ...
4 # Create a named pipe for cross-namespace communication
5 mkfifo "$hostname.pipe"
```

16. Network access to the container

```
6 # Redirect file descriptor 3 to the pipe
7 exec 3<>"$hostname.pipe"
8 # ...
9 unshare $UNSHARE_FLAGS ./continit.sh "$hostname" "$contfs/run" "$@" &
10 continit_pid=$!
11
12 # vethOutXXX is the end on the host, vethInXXX is the end in the container
13 sudo ip link add "vethOut$hostname" type veth peer name "vethIn$hostname"
14 sudo ip link set "vethOut$hostname" up
15 # Insert the container's end inside the net namespace
16 sudo ip link set "vethIn$hostname" netns $continit_pid
17
18 echo "vethIn$hostname" "$ipaddr" >&3
19 rm "$hostname.pipe"
```

Listing 17: veth configuration in continit.sh.

```
1 # ...
2 # Block waiting for veth pair end and IP address
3 read vethitf ipaddr <&3
4
5 # Notice that sudo is not needed here: we are mapped to the root user
6 ip link set "$vethitf" up
7 ip addr add $ipaddr dev "$vethitf"
8 # Set the default route through the veth device
9 ip route add default dev "$vethitf"
10 #...</pre>
```

Test your scripts. Don't forget that you now need to pass an IP address (complete with a netmask length, e.g. 192.168.42.10/24) to contain.sh. Confirm that the container now has a network interface configured with the given IP address. An example of a test command is given in listing 18.

Listing 18: Test command for veth configuration.

```
./contain.sh mycont python3 128 50 192.168.42.10/24 ip addr
```

#### Information

veth pairs are automatically destroyed when the namespace that contains one end is destroyed.

## 16. Network access to the container

Finally, let's set up network access to the container. This is very simple: you will create a permanent bridge on the host.

## Information

Bridges can be seen as *virtual switches* provided by the Linux kernel: they route packets to network interfaces based on IP addresses.

On container creation, the end of the veth pair that is left on the host is added to the bridge. This will provide access to the container from the host, as well as mutual access between containers on the same bridge.

Listing 19 gives the commands to set up the bridge from your shell.

## Warning

You only have to run the commands in listing 19 once, in your terminal, to set up the bridge. After the practical, you can remove the bridge with ip link delete contbr0 type bridge.

Listing 19: Bridge configuration on the host.

```
# The bridge is named contbr0
sudo ip link add name contbr0 type bridge
sudo ip link set contbr0 up
# Give an IP address to the bridge
sudo ip addr add 192.168.42.1/24 dev contbr0
```

To add the end of the veth pair to the bridge, update contain.sh with the command given in listing 20.

Listing 20: veth and bridge configuration in contain.sh.

```
1 # ...
2 sudo ip link set "vethOut$hostname" master contbr0
```

Once the bridge is set up on the host, test your scripts. For example, you can run two containers trying to ping each other. A more interesting example is to run a web server (the one provided by Python in its standard library) and then try to send a request to it from the host. This is shown in listing 21.

Listing 21: Test command for network access.

```
./contain.sh myserver python3 128 50 192.168.42.10/24 python -m http.server
# Once returned to the shell
wget 192.168.42.10:8000
# Or use your web browser
```

#### Warning

We didn't see how to kill a contained process. When testing networking with a ping command or with the Python server, you can stop a container

#### 17. Summary: network configuration

by sending SIGKILL to its init process. To get the latter's PID, you can use pgrep.

#### Question 14

- By extension of how you connected two containers to each other trying to ping each other, how would you handle networking isolation between groups of containers? In other words, how would you have containers A and B connected to each other, and C and D connected to each other, but with A and B completely air gapped from C and D?
- How could you have a setup where A is connected to B, B is connected to C, but A and C are still isolated at the network level?<sup>a</sup>
- The networking model of Kubernetes is to have containers of a pod share networking capabilities. How do you think it is implemented? There are two possibilities, but only one is actually used by Kubernetes, that involves only a namespace trick.
- You implemented the networking mode "bridge" of Docker. How would you implement the networking modes "none" (i.e., absolutely no networking) and "host" (i.e., absolutely no networking isolation between the container and the host)?<sup>b</sup>

 $^a {\rm Interestingly},$  this setup, which can be seen as a proxy pattern, cannot be easily achieved with Docker.

<sup>b</sup>The networking mode "overlay" of Docker requires the set up of an technology of networking overlay, which ends up creating a virtual interface that you simply add to a container's network namespace. This is out of the scope of this practical, but also not really interesting, and requires two host machines to be demonstrated.

## 17. Summary: network configuration

As a reference, listings 22 and 23 give examples of the scripts you should have at this point. This is their final version.

Listing 22: contain.sh: network configuration.

```
1 #! /usr/bin/bash
2
3 # Parent cgroup of our containers' cgroups
4 PARENT_CGROUP=containers
5
6 hostname=$1
7 image=$2
```

17. Summary: network configuration

```
8 shift 2
9 memory_MB=$1
10 cpu_perc=$2
11 shift 2
12 ipaddr=$1
13 shift 1
14
15 # Convert memory limit from MB to B
16 memory=$(expr "$memory_MB" '*' 1024 '*' 1024)
17
18\, # Flags for the unshare command, completed one namespace at a time
19 UNSHARE_FLAGS="--user --map-root-user\
20
      --uts\
21
       --pid --fork\
22
       --net\
23
       --mount"
24
25 # Create a named pipe for cross-namespace communication
26 mkfifo "$hostname.pipe"
27 # Redirect file descriptor 3 to the pipe
28 exec 3<>"$hostname.pipe"
29
30\, # The name of the container's FS directory is built from the given hostname and
31 # image name
32 contfs=$image-$hostname
33 # Use --parents to ignore error when directories exist
34 mkdir --parents "$contfs"/{.diff,.workdir,run}
35 # Mount the overlay FS under the container's directory, in "run"
36 sudo mount -t overlay overlay \
       -o lowerdir="$image",upperdir="$contfs/.diff",workdir="$contfs/.workdir" \
37
38
       "$contfs/run"
39
40 memory_cgroup="/sys/fs/cgroup/memory/$PARENT_CGROUP/$hostname"
41 mkdir "$memory_cgroup"
42 echo $memory > "$memory_cgroup/memory.limit_in_bytes"
43
44 cpu_cgroup="/sys/fs/cgroup/cpu/$PARENT_CGROUP/$hostname"
45 mkdir "$cpu_cgroup"
46 echo $(expr "$cpu_perc" '*' $(cat "$cpu_cgroup/cpu.cfs_period_us") / 100) > \
47
        "$cpu_cgroup/cpu.cfs_quota_us"
48
49 echo $$ > "$memory_cgroup/cgroup.procs"
50 echo $$ > "$cpu_cgroup/cgroup.procs'
51
52 # Note that we fork to background
53 unshare $UNSHARE_FLAGS ./continit.sh "$hostname" "$contfs/run" "$@" &
54 \text{ continit_pid=}!
55
56\, # vethOutXXX is the end on the host, vethInXXX is the end in the container
57 sudo ip link add "vethOut$hostname" type veth peer name "vethIn$hostname"
58 sudo ip link set "vethOut$hostname" up
59 # Insert the container's end inside the net namespace
60 sudo ip link set "vethIn$hostname" netns $continit_pid
61 sudo ip link set "vethOut$hostname" master contbr0
62
63 echo "vethIn$hostname" "$ipaddr" >&3
64 rm "$hostname.pipe"
```

```
#! /usr/bin/bash
1
2
3
  hostname=$1
4
   fs = $2
   shift 2
5
6
7
   cmd="$1"
  shift
8
9 echo -n "cmd: $cmd"
10 for word in "$@"; do
           echo -n " ! $word"
11
12 done
13
  echo
14
15 # HOSTNAME
16 hostname "$hostname"
17
18 # MOUNT
19 # Change current directory to the container's filesystem
20
  cd "$fs"
21 # Mount special filesystems
22 \mod - t \ {\rm proc} \ {\rm proc}
23
  mount -t sysfs none sys
24 mount -t tmpfs none tmp
25
26
   # Block waiting for veth pair end and IP address
  read vethitf ipaddr <&3
27
28
29
   # Notice that sudo is not needed here: we are mapped to the root user
30 ip link set $vethitf up
31 ip addr add $ipaddr dev $vethitf
  # Set the default route through the veth device
32
33
  ip route add default dev $vethitf
34
35
   # Execute chroot and make it execute the container's command
   exec chroot . "$cmd" "$@"
36
```

Listing 23: continit.sh: network configuration.

Congratulations! You wrote a simple container engine with two Bash scripts.

## Part VII. Conclusion

In this practical, you manipulated all the low-level features that, once put together one by one, constitue a very functional container engine: isolation, limits, overlay filesystem and networking. This demonstrates the work achieved by industry-ready container engines to bring container technology to the public.

To go further, you can discover the interfaces to those features that are available to programming languages. For example, in C, you use syscalls to create namespaces and mount the overlay filesystem, and it would certainly be easier to build a nicer interface to your container engine. Beside the fact that a few namespaces and cgroups are missing, your engine also lacks proper container management: can you list running containers? How can you stop a container? How would you handle the destruction of its resources?